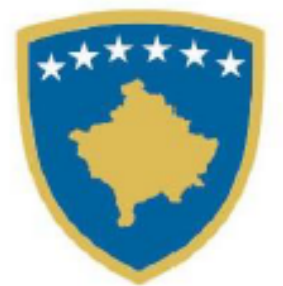

## Republika e Kosovës Republika Kosova - Republic of Kosovo Qeveria - Vlada - Government

Ministria e Arsimit, Shkencës, Teknologjisë dhe Inovacionit Ministarstvo Obrazovanja, Nauke, Tehnologije i Inovacije Ministry of Education, Science, Technology and Innovation

# Manuali i përdorimit

# Menaxhimi i aplikimeve për provimin e maturës

# Tabela e përmbajtjes

| Identifikimi në sistem                        | 1 |
|-----------------------------------------------|---|
| Shërbimet                                     | 3 |
| Menaxhimi i aplikimeve për provimin e maturës | 4 |
| Lista e aplikimeve                            | 5 |
| Lista e aprovimeve                            | 7 |

# Identifikimi në sistem

## Hyrja

### Hapat e përdorimit:

- 1. Vegza për qasjen në sistem: <u>https://ekosovams.rks-gov.net/</u>
- 2. Në ekran shfaqet mënyra e qasjes në sistem si në foton [Fig.1.0].
- 3. Pasi të jetë hapur dritarja, fushat "Përdoruesi" dhe "Fjalëkalimi" duhet të plotësohen me të dhëna nga përdoruesi i cili ka qasje në sistem.
- 4. Pas përfundimit duke klikuar butonin "Hyr", nëse të dhënat e përdoruesit janë të sakta, në ekran hapet faqja e parë, pas identifikimit të suksesshëm shfaqen mundësitë e menaxhimit të platformës qe i përkasin përdoruesit [Fig. 1.1].

Ilustrimet:

|                                                                                         |             |            | Kyçu në ll                | ogarinë tuaj |          |                                                                                                    |                                           |
|-----------------------------------------------------------------------------------------|-------------|------------|---------------------------|--------------|----------|----------------------------------------------------------------------------------------------------|-------------------------------------------|
|                                                                                         |             |            | Përdoruesi<br>Fjalëkalimi |              |          |                                                                                                    |                                           |
|                                                                                         |             |            | Më mbaj në mend           |              |          |                                                                                                    |                                           |
|                                                                                         |             |            |                           | Hyr          |          |                                                                                                    |                                           |
|                                                                                         |             |            |                           |              |          |                                                                                                    |                                           |
|                                                                                         |             |            |                           |              |          |                                                                                                    |                                           |
|                                                                                         |             |            |                           |              |          |                                                                                                    |                                           |
| 👸 🏫                                                                                     |             |            |                           |              |          |                                                                                                    | Na ndigni në:                             |
| ojekti u munditsua nga<br>ijencia e Shoqërisë së Informacionit<br>PB, Qeveria e Kosovës |             |            |                           |              |          |                                                                                                    | Qendra e thirty<br>038 200 3<br>0800 30 5 |
|                                                                                         |             |            | [Fig                      | g.1.O]       |          |                                                                                                    |                                           |
| Manual DC                                                                               |             |            |                           |              |          |                                                                                                    | Distant - Pa                              |
| eKosova                                                                                 |             |            |                           |              |          |                                                                                                    |                                           |
| •                                                                                       |             |            |                           |              |          |                                                                                                    |                                           |
| Platforma                                                                               | e shërbim   | eve online |                           |              |          |                                                                                                    |                                           |
|                                                                                         |             | H          | 1                         | 000          | 10-      | 8                                                                                                    | <b>E</b>                                  |
| 80                                                                                      |             | eForma     | Terminet                  | Shërbimet    | OpenData | Fshirjet e aplikimeve                                                                                                    | Menaxhimi i                               |
| Administrime                                                                            | Komunikimet |            |                           |              |          | and a second second sec | permoalties                               |
| Administrami                                                                            | Komunikimet |            |                           |              |          |                                                                                                    |                                           |

| Q ASHI                                | f 🕑 🔘             |
|---------------------------------------|-------------------|
| Projekt a mundetsa nga                | Gendia « thirgeve |
| Agencia a Deophrai di Informacioni    | 038 200 30 90     |
| MPD, Queeria e Koscella               | 080030900         |
|                                       |                   |
| · · · · · · · · · · · · · · · · · · · | •                 |

[Fig.1.1]

## Shërbimet

**Përshkrimi:** Përdoruesi duhet të klikojë mbi "Button" me emërtimin "Shërbimet" ku më pastaj do të drejtohet tek dritarja e konfigurimeve për "Shërbimet", që shihet në fotografinë [Fig. 2.0].

Brenda kësaj dritare, përdoruesi do të ketë mundësinë e përdorimit të shërbimit:

• Menaxhimi i aplikimeve për provimin e maturës

Ilustrimet:

| Webmail Dil |                                                                                         | Gjuha: 9    | Shq Eng Srb |
|-------------|-----------------------------------------------------------------------------------------|-------------|-------------|
| ekosov      | A                                                                                       | > Kryefaqja | > Shërbimet |
| Shërbimet   |                                                                                         |             |             |
|             | Aplikimet për auditor                                                                   |             | >           |
|             | Menaxhimi i aplikimeve për vazhdim të licensës së vlerësuesve të pronave të paluajtshme |             | >           |
|             | Menaxhimi i standardeve                                                                 |             | >           |
|             | Menaxhimi i aplikimeve për provimin e matures                                           |             | >           |
|             | Menaxhimi i aplikimeve të granteve të MINT                                              |             | >           |
|             | Menaxhimi i aplikimeve për licensë të karrierës                                         |             | >           |
|             | Menaxhimi i Aplikimeve për Pilotimin e Reformës për Asistencën Sociale                  |             | >           |

[Fig.2.0]

### Menaxhimi i aplikimeve për provimin e maturës

**Përshkrimi:** Përdoruesi duhet të klikojë mbi "Button" me emërtimin "Menaxhimi i aplikimeve për provimin e maturës" ku më pastaj do të drejtohet tek dritarja e konfigurimeve për "Menaxhimi i aplikimeve për provimin e maturës", që shihet në fotografinë [Fig. 2.0].

Brenda kësaj dritare, përdoruesi do të ketë mundësinë e përdorimit të nënshërbimeve si:

- 1. Lista e aplikimeve
- 2. Lista e aprovimeve

#### Ilustrimet:

| Webnal Di                                     | Gjuha: Shq Eng Srb |
|-----------------------------------------------|--------------------|
| e Kosova                                      | ➤ Kryefaqja        |
| Menaxhimi i aplikimeve për provimin e matures |                    |
| Lista e aplikimeve                            | >                  |
| Real Lista e aprovimeve                       | >                  |

[Fig 2.1]

### Lista e aplikimeve

**Përshkrimi:** Dritarja për listimin e aplikimeve shërben për të paraqitur listën e aplikimeve për paraqitjen e provimit të maturës. Aplikimi për provimin e maturës ka mundësinë e aprovimit apo refuzimit të aplikimit [Fig 2.2].

Hapi 1. Aplikimi për paraqitjen e provimit të maturës mund të aprovohet duke klikuar mbi "Button" me emërtimin "Aprovo".

Hapi 2. Aplikimi për paraqitjen e provimit të maturës mund të refuzohet duke klikuar mbi "Button" me emërtimin "Refuzo".

Pasi të jetë klikuar butoni "Refuzo", shfaqet një dritare ku duhet të ceket arsyeja e refuzimit.

Nëse nuk klikojmë mbi kutinë zgjedhëse (checkbox) me përshkrimin "Ti ndalohet përmirësimi" studenti ka mundësinë që të përmisojë aplikimin e tij në bazë të arsyes së refuzimit të dhënë. Në të kundërtën nëse kutia zgjedhëse (checkbox) është e zgjedhur, studenti nuk e ka kaluar vitin dhe nuk ka të drejtë që ti nënshtrohet provimit të maturës apo të aplikojë për provimin e maturës deri në afatin tjetër.

Për të përfunduar me refuzimin përdoruesi duhet të klikojë mbi "Button" me emërtimin "Refuzo" [Fig 2.3].

# llustrimet:

| e     | KOSOVA >Kryefaq                           |              |                                       |            |               |   |                |               |               |                     |                  |        |                    |
|-------|-------------------------------------------|--------------|---------------------------------------|------------|---------------|---|----------------|---------------|---------------|---------------------|------------------|--------|--------------------|
| Lista | Lista e aplikimeve për provimin e matures |              |                                       |            |               |   |                |               |               |                     |                  |        |                    |
| ID    | Studenti T                                | Shkolla 🛛 🕇  | Drejtimi 🛛 🔻                          | Nr. Klases | T Nr. Ditarit | т | Viti diplomi 🔻 | Gjuha e pro 🔻 | Drejtimi na 🔻 | Data apliki 🔻       | Me aftësi të kuf |        |                    |
| 1     | Arbër Mirena                              | Hajdar Dushi | Shkenca<br>Shoqërore dhe<br>Gjuhësore | 12/3       | 23            |   | 2017           | Shqip         | ol            | 15.05.2024<br>16:26 |                  | REFUZO | APROVO             |
|       |                                           |              |                                       |            |               |   |                |               |               |                     |                  |        |                    |
|       |                                           |              |                                       |            |               |   |                |               |               |                     |                  |        |                    |
|       |                                           |              |                                       |            |               |   |                |               |               |                     |                  |        |                    |
|       |                                           |              |                                       |            |               |   |                |               |               |                     |                  |        |                    |
|       |                                           |              |                                       |            |               |   |                |               |               |                     |                  |        |                    |
|       | < Fage 1                                  | of 1 🕨 🖻     | 10 *                                  |            |               |   |                |               |               |                     |                  | 1 - 1  | prej 1 rezultateve |

[Fig 2.2]

| Web  | mail I | DI              |       |                |                                       |                                                    |     |                     | Gjuha: Shq Eng Srb | Þ |
|------|--------|-----------------|-------|----------------|---------------------------------------|----------------------------------------------------|-----|---------------------|--------------------|---|
| e    | Ko     | SOVA            |       |                |                                       |                                                    |     |                     | ➤ Kryefaqja        | 3 |
| List | a e a  | plikimeve për p | provi | imin e matures |                                       |                                                    |     |                     |                    |   |
|      |        |                 | T     | Shkolla T      | Drejtimi T                            | Shenoni arsyen e refuzimit                         | × a | T Data apliki T     |                    |   |
|      |        | Arbér Mirena    |       | Hejder Dushi   | Shkenca<br>Shoqëvore dhe<br>Gjuhësore | Shinaji ketu<br>OTi ndalohet përmirësimi<br>REFUZO |     | 15.05.2024<br>16:26 | REFUZO APROVO      |   |
|      |        | Fage 1          |       |                | 10 🔻                                  |                                                    |     |                     |                    |   |

[Fig 2.3]

#### Lista e aprovimeve

**Përshkrimi:** Dritarja për listimin e aprovimeve shërben për të paraqitur listën e aplikimeve të aprovuara për provimin e maturës. Në listë shfaqen të dhënat e detajuara të aplikimit [Fig 2.4].

| ll                                                     | us | trimet:         |   |                                    |  |              |   |             |  |                 |   |                      |                          |    |                        |        |
|--------------------------------------------------------|----|-----------------|---|------------------------------------|--|--------------|---|-------------|--|-----------------|---|----------------------|--------------------------|----|------------------------|--------|
|                                                        |    |                 |   |                                    |  |              |   |             |  |                 |   |                      |                          |    |                        | Srb    |
| 6                                                      | K  | DSOVA           |   |                                    |  |              |   |             |  |                 |   |                      |                          |    | > Krye                 | efaqja |
| Lista e aplikimeve të aprovuara për provimin e matures |    |                 |   |                                    |  |              |   |             |  |                 |   |                      |                          |    |                        |        |
|                                                        | ID | Studenti        | т | Drejtimi T                         |  | Nr. Klases T | N | Nr. Ditarit |  | Viti diplomimit | т | Gjuha e provimit 🛛 🔻 | Me nevoja te veqanta 🛛 🔻 | D  | ata aplikimit          | т      |
|                                                        | 1  | Arbër Mirena    |   | Shkenca Shoqërore dhe<br>Gjuhësore |  | 12/3         | 2 | 23          |  | 2017            |   | Shqip                | ol                       | 15 | .05.2024 16:26         |        |
|                                                        |    | Fage Ullam of 1 |   | H 10 -                             |  |              |   |             |  |                 |   |                      |                          |    | 1 - 1 prej 1 rezultate | ve     |

[Fig 2.4]

Për çdo informatë kontaktoni në numrin e telefonit: Driton R. Gashi +383 (0)44 171 475